## Netmeeting Hotfix for Windows Vista

Follow these steps to install Netmeeting 3.02:

- 1. Extract the NetMeeting-KB927853-x86-ENU.msi file from the hotfix package.
- 2. Double-click NetMeeting-KB927853-x86-ENU.msi to start the NetMeeting installation program, and then click Next.
- 3. Review the software license terms, and then click "I accept the terms in the License Agreement."
- 4. Click Next, and then click Install to install NetMeeting. If you are prompted for an administrator password or for confirmation, type the password, or click Continue.
- 5. When NetMeeting is installed successfully, click Finish.
- 6. Restart the computer when you are prompted to do this.
- 7. Click on Start/Run and type in CONF.

You can install NetMeeting 3.02 on 32-bit versions of the following operating systems:

- Windows Vista Business
- Windows Vista Enterprise
- Windows Vista Ultimate

Note NetMeeting 3.02 is not supported on any other operating systems.

More information please go to the Microsoft website.

http://support.microsoft.com/kb/927853